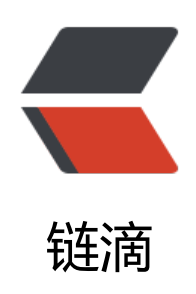

# 矩池云上安装 caffe gpu 教程

作者: matpool

- 原文链接: https://ld246.com/article/1628058809414
- 来源网站: 链滴
- 许可协议:署名-相同方式共享 4.0 国际 (CC BY-SA 4.0)

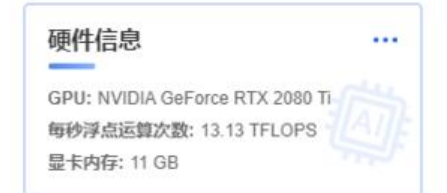

租用配置

镜像: CUDA 10.0 挂載: /:/mnt 端口导出: SSH/22, HTTP/8888 计费: ¥2.39+

折扣价:¥ 3.00/小时 原价:¥ 5.99/小时 余额还够租用:~ 84小时

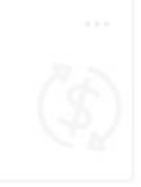

选用CUDA10.0镜像

# 添加nvidia-cuda和修改apt源

curl -fsSL https://mirrors.aliyun.com/nvidia-cuda/ubuntu1804/x86\_64/7fa2af80.pub | apt-key dd - && \ echo "deb https://mirrors.aliyun.com/nvidia-cuda/ubuntu1804/x86\_64/ /" > /etc/apt/sources.l st.d/cuda.list && \ bash /public/script/switch\_apt\_source.sh

### 安装curand

apt install cuda-curand-dev-10-0

#### 修改conda源

bash /public/script/switch\_conda\_source.sh

(myconda) root@a688884840812b:/# bash /public/script/switch\_conda\_source.sh 请选择您要切换的源的数字编号,然后按回车
(0) 清华大学(tsinghua)
(1) 上海交通大学(sjtug)
(2) 北京外国语大学(bfsu)
(3) 南京大学(nju)
(4) 南京邮电大学(njupt)
(5) 重庆邮电大学(cqupt)
(6) 哈尔滨工业大学(hit)
2 写入conda镜像源完成

# 创建python3.7虚拟环境

conda create -n py37 python=3.7 conda deactivate conda activate py37 (myconda) root@a688d840812b:/# conda create -n py37 python=3.7 Collecting package metadata (current\_repodata.json): done Solving environment: done

## Package Plan ##

environment location: /root/miniconda3/envs/py37

added / updated specs: - python=3.7

The following packages will be downloaded:

| package                         | build           |    |    |          |
|---------------------------------|-----------------|----|----|----------|
|                                 | main            | 3  | KB | defaults |
| openmp mutex-4.5                | 1 gnu           | 22 | KB | defaults |
| yconda) root@a688d840812b:/# co | onda deactivate |    |    |          |

root@a688d840812b:/# conda activate py37 (py37) root@a688d840812b:/#

#### 安装依赖包

(n

apt-get -y install libboost-dev libprotobuf-dev libgflags-dev libgoogle-glog-dev libhdf5-dev l bopencv-dev protobuf-c-compiler protobuf-compiler libopenblas-dev libhdf5-dev libleveldb dev liblmdb-dev libboost-system-dev libboost-filesystem-dev libsnappy-dev libboost-thread dev libatlas-base-dev libboost-python-dev

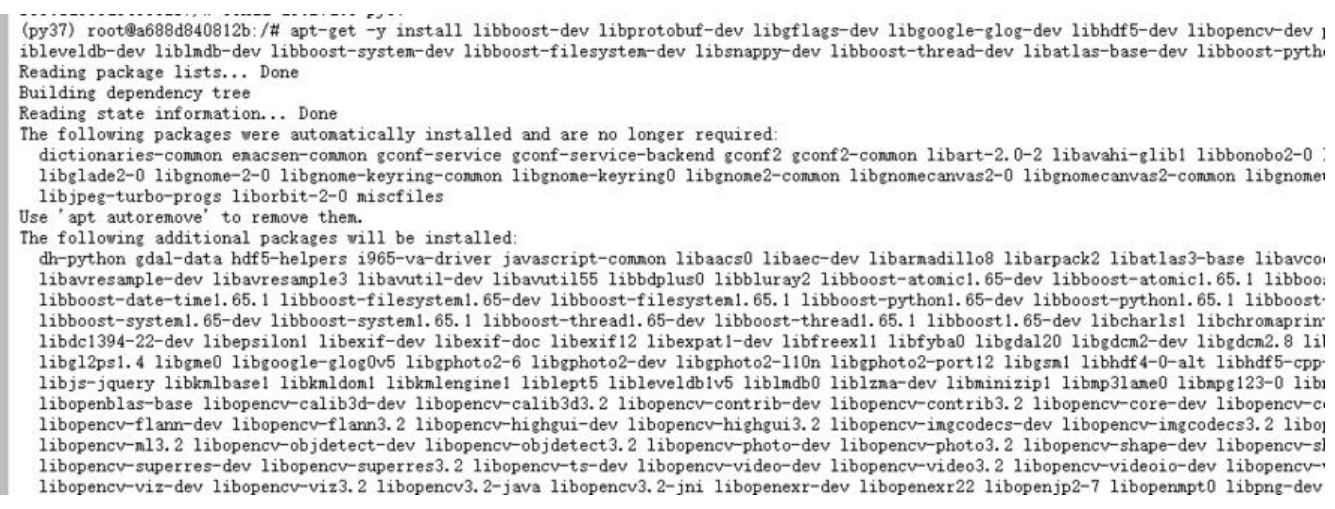

### 添加nvidia-machine-learning软件源

curl -fsSL https://mirrors.cloud.tencent.com/nvidia-machine-learning/ubuntu1804/x86\_64/7fa af80.pub | apt-key add - && \

echo "deb https://mirrors.cloud.tencent.com/nvidia-machine-learning/ubuntu1804/x86\_64/ /" > /etc/apt/sources.list.d/cuda.list

(py37) root@a688d840812b:/# curl -fsSL https://mirrors.cloud.tencent.com/nvidia-machine-learning/ubuntu1804/x86\_64/7fa2af80.pub | apt-key add - && \ > echo "deb https://mirrors.cloud.tencent.com/nvidia-machine-learning/ubuntu1804/x86\_64/ /" > /etc/apt/sources.list.d/cuda.list OK

# 安装剩余依赖包

apt update apt install libnccl2=2.6.4-1+cuda10.0 libnccl-dev=2.6.4-1+cuda10.0 apt-get install -y --no-install-recommends libboost-all-dev pip install boost conda install opencv

```
(py37) root@a688d840812b:/# apt install libnccl2=2.6.4-1+cuda10.0 libnccl-dev=2.6.4-1+cuda10.0
Reading package lists... Done
Building dependency tree
Reading state information... Done
The following packages were automatically installed and are no longer required:
  dictionaries-common emacsen-common gconf-service gconf-service-backend gconf2 gconf2-common libart-2.
  libglade2-0 libgnome-2-0 libgnome-keyring-common libgnome-keyring0 libgnome2-common libgnomecanvas2-(
libjpeg-turbo-progs liborbit-2-0 miscfiles
Use 'apt autoremove' to remove them.
The following NEW packages will be installed:
  libnccl-dev
The following held packages will be changed:
  libncc12
The following packages will be upgraded:
  libncc12
1 upgraded, 1 newly installed, 0 to remove and 151 not upgraded.
Need to get 46.5 MB of archives.
After this operation, 53.3 MB of additional disk space will be used.
Do you want to continue? [Y/n]
```

#### git clone caffe仓库

git clone -b 1.0 --depth 1 https://github.com/BVLC/caffe.git cd caffe for req in \$(cat python/requirements.txt); do pip install \$req; done cp Makefile.config.example Makefile.config

git clone -b 1.0 --depth 1 https://gitee.com/matpools/caffe.git

(py37) root@a688d840812b:/# cd caffe (py37) root@a688d840812b:/caffe# for req in \$(cat python/requirements.txt); do pip install \$req; done Looking in indexes: https://mirrors.aliyun.com/pypi/simple/ Collecting Cython>=0.19.2 Downloading https://mirrors.aliyun.com/pypi/packages/3d/48/bbca549da0b0f636c0f161e84d30172c40aafe99552680f 2.0 MB 41.4 MB/s

Installing collected packages: Cython

#### 查找对应路径

python -c "from distutils.sysconfig import get\_python\_inc; print(get\_python\_inc())" python -c "import distutils.sysconfig as sysconfig; print(sysconfig.get\_config\_var('LIBDIR'))"

(py37) root@a688d840812b:/caffe# cp Makefile.config.example Makefile.config (py37) root@a688d840812b:/caffe# python -c "from distutils.sysconfig import get\_python\_inc; print(get\_python\_inc())" /root/miniconda3/envs/py37/include/python3.7m (py37) root@a688d840812b:/caffe# python -c "import distutils.sysconfig as sysconfig; print(sysconfig.get\_config\_var('LIEDIR'))" /root/miniconda3/envs/py37/lib (py37) root@a688d840812b:/caffe#

print(get\_python\_inc())" /root/miniconda3/envs/py37/include/python3.7m (py37) root@a688d840812b:/caffe# python -c "import distutils.sysconfig as sysconfig; print(sy config.get\_config\_var('LIBDIR'))" /root/miniconda3/envs/py37/lib

# 查找numpy路径

```
find /root/miniconda3/envs/py37/lib/ -name numpy
```

(py37) root@a688d840812b:/caffe# find /root/miniconda3/envs/py37/lib/ -name numpy /root/miniconda3/envs/py37/lib/python3. 7/site-packages/Cython/Includes/numpy /root/miniconda3/envs/py37/lib/python3. 7/site-packages/numpy /root/miniconda3/envs/py37/lib/python3. 7/site-packages/numpy/core/include/numpy /root/miniconda3/envs/py37/lib/python3. 7/site-packages/pandas/compat/numpy

# (py37) root@a688d840812b:/caffe# find /root/miniconda3/envs/py37/lib/ -name numpy /root/miniconda3/envs/py37/lib/python3.7/site-packages/numpy/core/include/numpy

如果也是cuda10纯镜像可以直接复制下面的文件,然后保存。

| + 10                    | ± C                               | III root@a688d840812b: /caffe ×                                                                                                    |
|-------------------------|-----------------------------------|----------------------------------------------------------------------------------------------------|
| m / caffe /             |                                   | 1 ## Refer to http://caffe.berkeleyvision.org/installation.html                                                                                           |
| Name                    | <ul> <li>Last Modified</li> </ul> | 2 # Contributions simplifying and improving our build system are welcome!                                                                                 |
| Cmake                   | 6 minutes ago                     | 4 # cuDNN acceleration switch (uncomment to build with cuDNN).                                                                                            |
| 🖿 data                  | 6 minutes ago                     | 5 # USE_CUDNN := 1                                                                                                    |
| docker                  | 6 minutes ago                     |                                                                                                    |
| docs                    | 6 minutes ago                     | <pre>7 # CPU-only switch (uncomment to build without GPU support).<br/>8 # CPU ONLY := 1</pre>                                                            |
| examples                | 6 minutes ago                     | 9                                                                                                    |
| include                 | 6 minutes ago                     | 10 # uncomment to disable IO dependencies and corresponding data layers                                                                                   |
| matlah                  | 6 minutes ano                     | 12 # USE_OPENLV := 0                                                                                                    |
| E models                | 5 minutes ago                     | 13 # USE_LMDB := 0                                                                                                    |
| models                  | o minutes ago                     | 14                                                                                                    |
| - pymon                 | o minutes ago                     | 15 # uncomment to allow MDB_NOLOCK when reading LMDB files (only if necessary)<br>15 #—You should not set this flag if you will be reading LMDBs with any |
| scripts                 | 6 minutes ago                     | 17 #- possibility of simultaneous read and write                                                                                                    |
| src                     | 6 minutes ago                     | 18 # ALLOW_LMDB_NOLOCK := 1                                                                                                    |
| tools                   | 6 minutes ago                     | 19<br>20 # Uncomment if you'be using OpenCV 3                                                                                                    |
| Caffe.cloc              | 6 minutes ago                     | 20 # OFCOMMENT IT YOU BE USING OPENCY 5                                                                                                    |
| CMakeLists.txt          | 6 minutes ago                     | 22                                                                                                    |
| CONTRIBUTING.md         | 6 minutes ago                     | 23 # To customize your choice of compiler, uncomment and set the following.                                                                               |
| CONTRIBUTORS.md         | 6 minutes ago                     | <pre>24 # N.B. the default for Linux is g++ and the default for USX is clang++ 25 # CUSTOM CXX i= g++</pre>                                               |
| M INSTALL.md            | 6 minutes ago                     | 26                                                                                                    |
|                         | 6 minutes ago                     | 27 # CUDA directory contains bin/ and lib/ directories that we need.                                                                                      |
| C3 Makefile             | 6 minutes and                     | <pre>28 CUDA_DIR := /usr/local/cuda<br/>29 # On Ubuntu 14.04, if cuda tools are installed via</pre>                                                       |
| D Makafila confia       | 2 minutes ago                     | 30 # "sudo apt-get install nvidia-cuda-toolkit" then use this instead:                                                                                    |
|                         | s minutes ago                     | 31 # CUDA_DIR := /usr                                                                                                    |
| Makefile.config.example | 6 minutes ago                     | 32<br>33 # CIDA architecture cettion: going with all of them.                                                                                             |
| C README.md             | 6 minutes ago                     | 34 # For CUDA < 6.0, comment the * 50 through * 61 lines for compatibility.                                                                               |
|                         |                                   | 35 # For CUDA < 8.0, comment the *_60 and *_61 lines for compatibility.                                                                                   |
|                         |                                   | 36 CUDA_ARCH := -gencode arch=compute_20,code=sm_20 \                                                                                                    |
|                         |                                   | 37                                                                                                    |
|                         |                                   | 39                                                                                                    |
|                         |                                   | <pre>40</pre>                                                                                                    |
|                         |                                   | 41                                                                                                    |
|                         |                                   | 42                                                                                                    |
|                         |                                   | 43                                                                                                    |
|                         |                                   | 45                                                                                                    |
|                         |                                   | 46 # BLAS choice:                                                                                                    |
|                         |                                   | 47 # atlas for ATLAS (default)                                                                                                    |
|                         |                                   | 48 # mkl for MKL                                                                                                    |
|                         |                                   | 49 # open for OpenBlas                                                                                                    |

2 🛐 0 🕲 Plain Text

```
## Refer to http://caffe.berkeleyvision.org/installation.html# Contributions simplifying and improving our build system are welcome!
```

# cuDNN acceleration switch (uncomment to build with cuDNN). USE CUDNN := 1

# CPU-only switch (uncomment to build without GPU support).
# CPU ONLY := 1

# uncomment to disable IO dependencies and corresponding data layers
# USE\_OPENCV := 0
# USE\_LEVELDB := 0
# USE LMDB := 0

# uncomment to allow MDB\_NOLOCK when reading LMDB files (only if necessary)

- # You should not set this flag if you will be reading LMDBs with any
- # possibility of simultaneous read and write

```
# ALLOW_LMDB_NOLOCK := 1
```

```
# Uncomment if you're using OpenCV 3
OPENCV_VERSION := 3
```

```
# To customize your choice of compiler, uncomment and set the following.
# N.B. the default for Linux is g++ and the default for OSX is clang++
# CUSTOM_CXX := g++
```

```
# CUDA directory contains bin/ and lib/ directories that we need.
CUDA_DIR := /usr/local/cuda
# On Ubuntu 14.04, if cuda tools are installed via
# "sudo apt-get install nvidia-cuda-toolkit" then use this instead:
# CUDA_DIR := /usr
```

```
# CUDA architecture setting: going with all of them.
# For CUDA < 6.0, comment the * 50 through * 61 lines for compatibility.
# For CUDA < 8.0, comment the * 60 and * 61 lines for compatibility.
CUDA ARCH := -gencode arch=compute 30, code=sm 30 \setminus
    -gencode arch=compute 35,code=sm 35 \setminus
    -gencode arch=compute 50, code=sm 50 \setminus
    -gencode arch=compute 52,code=sm 52 \setminus
    -gencode arch=compute 60, code=sm 60
    -gencode arch=compute 61,code=sm 61
    -gencode arch=compute_61,code=compute_61
# BLAS choice:
# atlas for ATLAS (default)
# mkl for MKL
# open for OpenBlas
BLAS := atlas
# Custom (MKL/ATLAS/OpenBLAS) include and lib directories.
# Leave commented to accept the defaults for your choice of BLAS
# (which should work)!
# BLAS INCLUDE := /path/to/your/blas
# BLAS LIB := /path/to/your/blas
# Homebrew puts openblas in a directory that is not on the standard search path
# BLAS INCLUDE := $(shell brew --prefix openblas)/include
# BLAS LIB := $(shell brew --prefix openblas)/lib
# This is required only if you will compile the matlab interface.
# MATLAB directory should contain the mex binary in /bin.
# MATLAB DIR := /usr/local
# MATLAB DIR := /Applications/MATLAB R2012b.app
# NOTE: this is required only if you will compile the python interface.
# We need to be able to find Python.h and numpy/arrayobject.h. 如果是自己弄需要改PYTHON
```

```
NCLUDE
```

PYTHON\_INCLUDE := /root/miniconda3/envs/py37/include/python3.7m \

```
/root/miniconda3/envs/py37/lib/python3.7/site-packages/numpy/core/include
# /usr/include/python2.7 \
```

- # /usr/lib/python2.7/dist-packages/numpy/core/include
- # Anaconda Python distribution is quite popular. Include path:
- # Verify anaconda location, sometimes it's in root.

# ANACONDA HOME := \$(HOME)/anaconda # PYTHON INCLUDE := \$(ANACONDA HOME)/include \ # \$(ANACONDA HOME)/include/python2.7 \ # \$(ANACONDA HOME)/lib/python2.7/site-packages/numpy/core/include # Uncomment to use Python 3 (default is Python 2) 如果是自己弄需要改PYTHON LIBRARIES PYTHON LIBRARIES := boost python3 python3.7m # PYTHON INCLUDE := /usr/include/python3.5m \ /usr/lib/python3.5/dist-packages/numpy/core/include # We need to be able to find libpythonX.X.so or .dylib. 如果是自己弄需要改PYTHON LIB PYTHON LIB := /root/miniconda3/envs/py37/lib # PYTHON LIB := \$(ANACONDA HOME)/lib # Homebrew installs numpy in a non standard path (keg only) # PYTHON INCLUDE += \$(dir \$(shell python -c 'import numpy.core; print(numpy.core. file ) ))/include # PYTHON LIB += \$(shell brew --prefix numpy)/lib # Uncomment to support layers written in Python (will link against Python libs) # WITH PYTHON LAYER := 1 # Whatever else you find you need goes here. INCLUDE DIRS := \$(PYTHON INCLUDE) /usr/local/include /usr/include/hdf5/serial LIBRARY DIRS := \$(PYTHON LIB) /usr/local/lib /usr/lib /usr/lib/x86 64-linux-gnu/hdf5/serial / sr/lib/x86 64-linux-qnu # If Homebrew is installed at a non standard location (for example your home directory) and ou use it for general dependencies # INCLUDE DIRS += \$(shell brew --prefix)/include # LIBRARY DIRS += \$(shell brew --prefix)/lib # NCCL acceleration switch (uncomment to build with NCCL) # https://github.com/NVIDIA/nccl (last tested version: v1.2.3-1+cuda8.0) USE NCCL := 1 # Uncomment to use `pkg-config` to specify OpenCV library paths. # (Usually not necessary -- OpenCV libraries are normally installed in one of the above \$LIBR RY DIRS.) # USE PKG CONFIG := 1 # N.B. both build and distribute dirs are cleared on `make clean` BUILD DIR := build DISTRIBUTE DIR := distribute # Uncomment for debugging. Does not work on OSX due to https://github.com/BVLC/caffe/i sues/171 # DEBUG := 1 # The ID of the GPU that 'make runtest' will use to run unit tests. TEST GPUID := 0 # enable pretty build (comment to see full commands) O ?= @

|   | New +                           | C                                                                                                    | In root@a688d840812b: /caffe ×                                                                |
|---|---------------------------------|----------------------------------------------------------------------------------------------------|-----------------------------------------------------------------------------------------------|
| _ | New Launcher Ctrl+Shift+L       |                                                                                                    | 13 # USE_LMDB := 0                                                                            |
| 0 | Open from Path                  | Last Modified                                                                                                   | 14<br>15 # uncomment to allow MDB NOLOCK when need                                            |
| - | New View for File               | 7 minutes ago                                                                                                   | 16 #                                                                                          |
| æ | New Console for Editor          | 7 minutes ago                                                                                                   | 17 #—*possibility of simultaneous read and v                                                  |
| - |                                 | 7 minutes ago                                                                                                   | 18 # ALLOW_LMDB_NOLOCK := 1<br>19                                                             |
|   | Close Tab Alt+W                 | 7 minutes ago                                                                                                   | 20 # Uncomment if you're using OpenCV 3                                                       |
|   | Close and Shutdown Ctrl+Shift+Q | 7 minutes ago                                                                                                   | 21 OPENCV_VERSION := 3                                                                        |
|   | Close All Tabs                  | 7 minutes ago                                                                                                   | 22<br>23 # To customize your choice of compiler, un                                           |
|   | Save File Ctrl+S 🛶              | 7 minutes ago                                                                                                   | 24 # N.B. the default for Linux is g++ and the                                                |
|   | Save File As Ctrl+Shift+S       | 7 minutes ago                                                                                                   | 25 # CUSTOM_CXX := g++                                                                        |
|   | Save All                        | 7 minutes ago                                                                                                   | 27 # CUDA directory contains bin/ and lib/ d:                                                 |
|   | Palaad Eila from Dick           | 7 minutes ago                                                                                                   | 28 CUDA_DIR := /usr/local/cuda<br>28 # On Ubuntu 14 04 if cuda tools are inst                 |
|   |                                 | 7 minutes ago                                                                                                   | 30 # "sudo apt-get install nvidia-cuda-toolk:                                                 |
|   | Revert File to Checkpoint       | 7 minutes ago                                                                                                   | 31 # CUDA_DIR := /usr                                                                         |
|   | Rename File                     | 7 minutes ano                                                                                                   | 32                                                                                            |
|   | Export Notebook As              | 7 minutes ago                                                                                                   | 33 # CUDA architecture setting: going with a<br>34 # For CUDA < 6.0, comment the * 50 through |
| - | Drint Ctrl+D                    | 7 minutes ago                                                                                                   | 35 # For CUDA < 8.0, comment the *_60 and *_0                                                 |
|   | Philta                          | 7 minutes ago                                                                                                   | 36 CUDA_ARCH := -gencode arch=compute_30,code                                                 |
|   | Log Out                         | 7 minutes ago                                                                                                   | 37                                                                                            |
|   | Shut Down                       | 7 minutes ago                                                                                                   | 39                                                                                            |
| - |                                 | 7 minutes ago                                                                                                   | 40                                                                                            |
|   | 🗅 Makefile                      | 7 minutes ago                                                                                                   | 41                                                                                            |
|   | 🗅 Makefile.config               | seconds ago                                                                                                    | 42                                                                                            |
|   | Makefile.config.example         | 7 minutes ago                                                                                                   | 44 # BLAS choice:                                                                             |
|   | V README.md                     | 7 minutes ago                                                                                                   | 45 # atlas for ATLAS (default)                                                                |
|   |                                 | and a second state of the second second second second second second second second second second second second s | 46 # mkl for MKL                                                                              |
|   |                                 |                                                                                                    | 4/ # open Tor OpenBlas                                                                        |

### 开始编译

make clean make all -j6 make clean make pycaffe -j6

#### 设置环境变量

export PYTHONPATH=/caffe/python/:\$PYTHONPATH export LD\_LIBRARY\_PATH=\$LD\_LIBRARY\_PATH:/root/miniconda3/envs/py37/lib

# 使用ipython环境测试

ipython

import caffe
caffe.set\_mode\_gpu()
caffe.\_\_version\_\_

```
(py37) root@a688d840812b:/caffe# export PYTHONPATH=/caffe/python/: $PYTHONPATH
(py37) root@a688d840812b:/caffe# export LD_LIBRARY_PATH=$LD_LIBRARY_PATH:/root/miniconda3/envs/py37/lib
(py37) root@a688d840812b:/caffe# ipython
Python 3.7.11 (default, Jul 27 2021, 14:32:16)
Type 'copyright', 'credits' or 'license' for more information
IPython 7.26.0 --- An enhanced Interactive Python. Type '?' for help.
In [1]: import caffe
....:
In [2]: caffe.set_mode_gpu()
In [3]: caffe.__version__
....
Out[3]: '1.0.0'
In [4]:
```

### 使用官方examples测试

|   | + 10                     | ± | c              | III root@a688d840812b: /caffe × III get_mnist.sh × III Makefile.config × III root@a688d840812b: /hor         |
|---|--------------------------|---|----------------|----------------------------------------------------------------------------------------------------|
|   | 🖿 / +++ / data / mnist / |   |                | 1 #!/usr/bin/env sh                                                                                          |
| 0 | Name                     | • | Last Modified  | 2 # This scripts downLoads the mnist data and unzips it.                                                     |
|   | La get_mnist.sh          |   | 22 minutes ago | 4 DIR-"\$( cd "\$(dirname "\$0")" ; pwd -P )"                                                                |
| P |                          |   |                | 6                                                                                                    |
|   |                          |   |                | 7 echo "Downloading"                                                                                         |
|   |                          |   |                | 9 for fname in train-images-idx3-ubyte train-labels-idx1-ubyte t10k-images-idx3-ubyte t10k-labels-idx1-ubyte |
|   |                          |   |                | 10 do<br>11 if [ ! -e \$fname ]; then                                                                        |
|   |                          |   |                | 12 wgetno-check-certificate http://yann.lecun.com/exdb/mnist/B(fname).gz<br>13 gunzip \${fname}.gz           |
|   |                          |   |                | 14 fi                                                                                                    |
|   |                          |   |                | 15 done<br>16                                                                                                |
|   |                          |   |                |                                                                                                    |
|   |                          |   |                |                                                                                                    |
|   |                          |   |                |                                                                                                    |
|   |                          |   |                |                                                                                                    |
|   |                          |   |                |                                                                                                    |
|   |                          |   |                |                                                                                                    |
|   |                          |   |                |                                                                                                    |
|   |                          |   |                |                                                                                                    |
|   |                          |   |                |                                                                                                    |
|   |                          |   |                |                                                                                                    |
|   |                          |   |                |                                                                                                    |

#### #!/usr/bin/env sh

# This scripts downloads the mnist data and unzips it.

```
DIR="$( cd "$(dirname "$0")" ; pwd -P )"
cd "$DIR"
```

echo "Downloading..."

for fname in train-images-idx3-ubyte train-labels-idx1-ubyte t10k-images-idx3-ubyte t10k-la els-idx1-ubyte

do

if [! -e \$fname]; then

wget --no-check-certificate https://storage.googleapis.com/cvdf-datasets/mnist/\${fname .gz

gunzip \${fname}.gz

fi

done

```
./data/mnist/get_mnist.sh
./examples/mnist/create_mnist.sh
```

#### ./examples/mnist/train\_lenet.sh

#### nvidia-smi -l 5

| Proc<br>GPU | esses:        | PID          | Туре             | Proces:            | 5 name                  |                       |                        | GPU Memory<br>Usage       |
|-------------|---------------|--------------|------------------|--------------------|-------------------------|-----------------------|------------------------|---------------------------|
| ie Au       | g 3 0<br>     | 5:19:3       | 6 2021           | Driver             | Version: 44(            |                       | CIDA Versi             |                           |
| GPU<br>Fan  | Name<br>Temp  | Perf         | Persis<br>Pwr:Us | tence-M<br>age/Cap | Bus-Id<br>Men           | Disp.A<br>Nory-Usage  | Volatile<br>  GPU-Util | Uncorr. ECC<br>Compute M. |
| 0<br>41%    | GeFor<br>34C  | ce RTX<br>P2 | 2080<br>118W     | 0n<br>/ 215W       | 00000000:85<br>735MiB / | 5:00.0 Off<br>7982MiB | -+<br> <br>  68%       | N/A<br>Default            |
| 41%<br>Proc | 34C<br>esses: | P2           | 118₩             | / 215₩             | 735MiB /                | ′ 7982MiB             | 68%                    | Defa<br>GPU Mem           |

#### 参考文章

https://hub.docker.com/r/floydhub/caffe/tags?page=1&ordering=last\_updated

https://github.com/tensorflow/datasets/blob/master/tensorflow\_datasets/url\_checksums/mni t.txt

https://www.cnblogs.com/laosan007/p/11737704.html

https://blog.csdn.net/u010417185/article/details/53559107

https://github.com/BVLC/caffe/issues/720

https://github.com/BVLC/caffe/issues/263

https://github.com/BVLC/caffe/issues/6063

https://github.com/BVLC/caffe/issues/4843#issue-182962618

https://blog.csdn.net/xuezhisdc/article/details/48707101